# MDTools<sup>®</sup> 770 What's New

MDTools designed manifold courtesy Brescia Hydropower

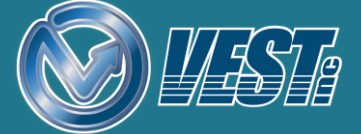

## MDTools<sup>®</sup> 770 What's New

#### **Design Checks**

Locate Connection Problems

Locate Wall Thickness Errors

Locate Broken Nets

Check Wall Thickness around Undercuts and Slots

#### **Resize Block**

Through Bolt Holes depth updates automatically

#### Move

Move Cavity with reference to another Cavity

#### O-ring Groove

O-ring Groove ID independent of the Parent

#### Machining ID

New Machining ID Format i.e. A1, A2, B1, B2, B3...

#### **Machining Chart**

Set Precision for Diameter Display Cavities Location coordinates (X,Y) in separate columns Specify Decimal Separator for Machining chart

#### **Orifice Plugs**

Import Orifice Plugs from HyDraw Assemble Orifice Plugs Assemble Orifice Discs

#### Assemble Component

Autodesk Vault 2018 Compatible

#### Miscellaneous

Preview while Adding Drill to a Cavity Move Multiple Cavities using Scroll Bars

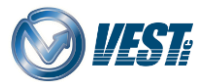

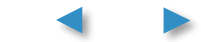

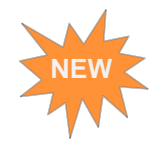

### Locate Connection Problems

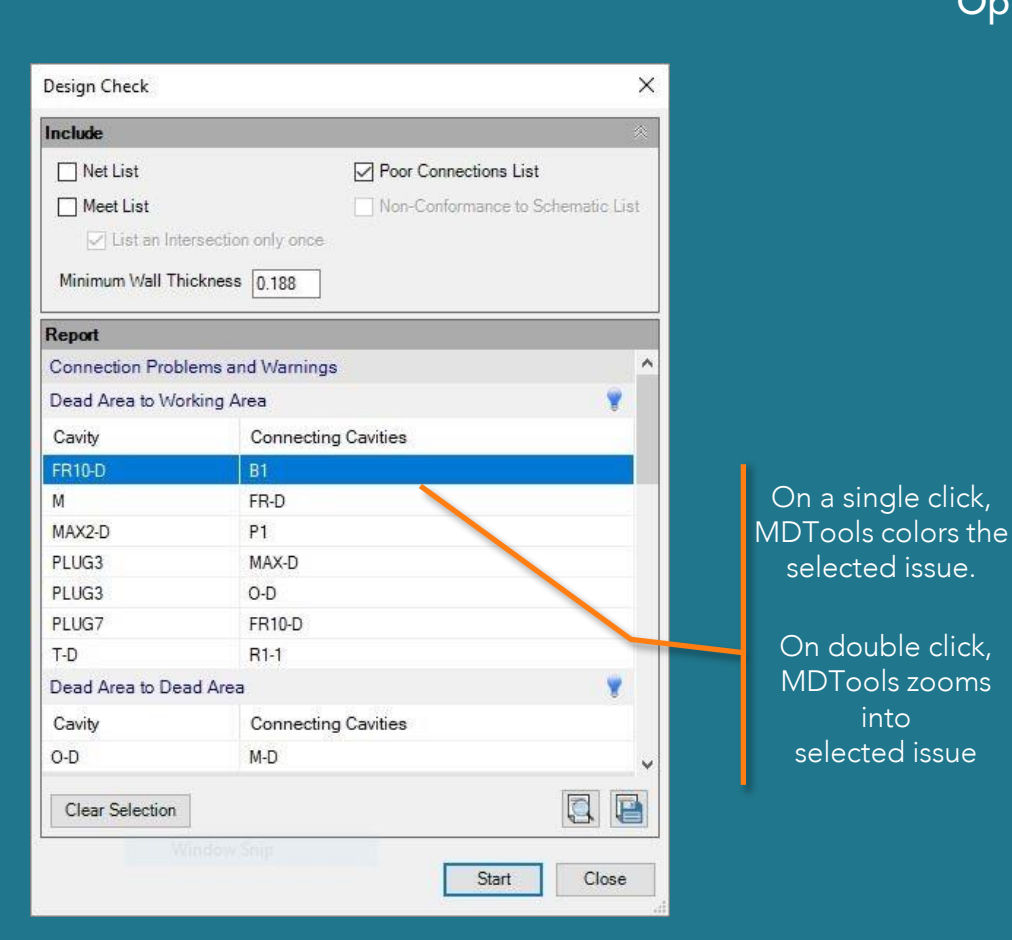

#### Option selected\*

Indicate Design Errors

O Highlight Selected Cavities

Remove Color from Unselected Cavities

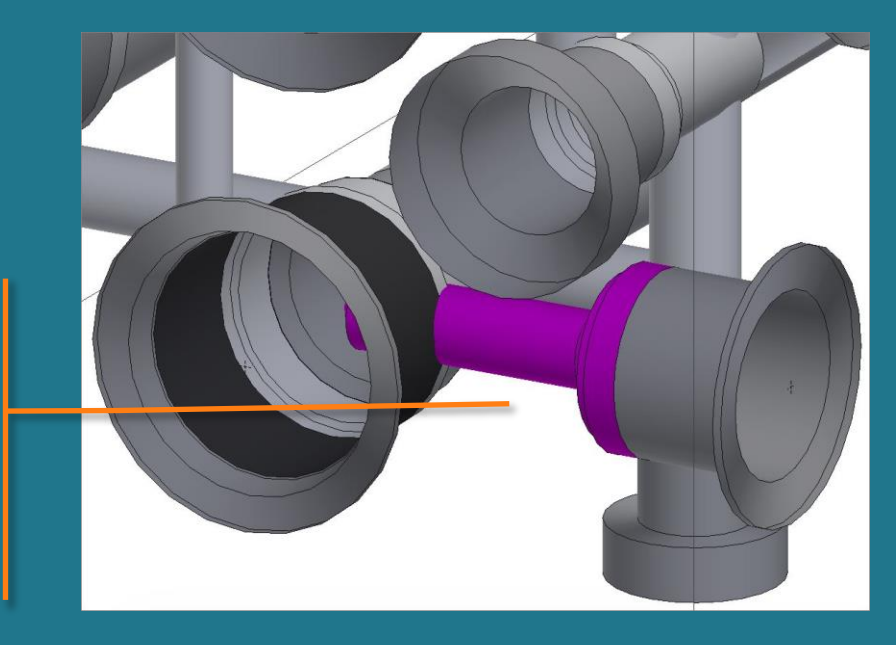

\* Default Design Error option is 'Highlight Selected Cavities' WARNING: Option shown here can be time consuming to process for large manifolds.

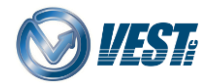

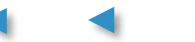

selected issue.

On double click,

MDTools zooms

into

selected issue

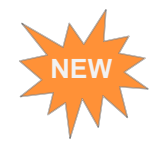

### Locate Wall Thickness Errors

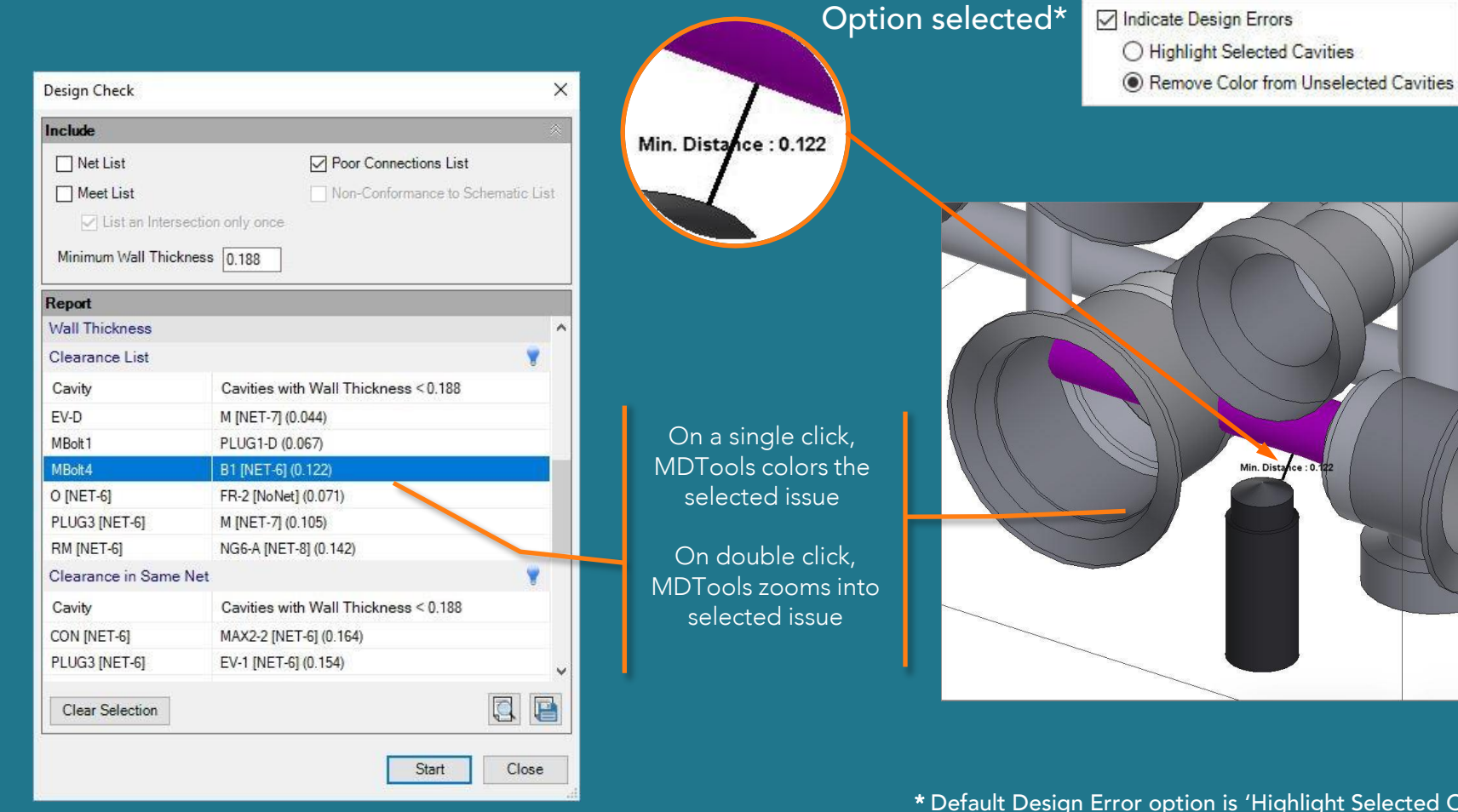

\* Default Design Error option is 'Highlight Selected Cavities' WARNING: Option shown here can be time consuming to process for large manifolds.

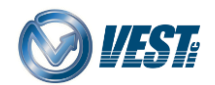

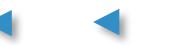

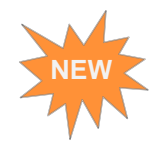

#### Locate Broken Nets

| Design Check        |                  |                               |           | ×         |
|---------------------|------------------|-------------------------------|-----------|-----------|
| Include             |                  |                               |           | $\otimes$ |
| Net List            |                  | Poor Connections List         |           |           |
| Meet List           |                  | Non-Conformance to Schen      | natic Lis | st        |
| 🖂 List an Inters    | ection only once |                               |           |           |
| Minimum Wall Thick  | ness 0 188       |                               |           |           |
|                     | 0.100            |                               |           | _         |
| Report              |                  |                               |           |           |
| Clearance with Spot | t Face           |                               |           | ^         |
| Cavity              | Cavities wi      | ith Wall Thickness < 0.188    |           |           |
| PLUG4-D             | R1-D (0.15)      |                               |           |           |
| Clearance with Man  | iifold Face      |                               |           |           |
| No Issues Found     |                  |                               |           |           |
| Wrong Connections   |                  |                               | 8         |           |
| Cavity              | Connectin        | g Cavities                    |           |           |
| RM (NET-6)          | T (NET-7)        |                               |           |           |
| T (NET-7)           | FR-2 (NO N       | ET), O (NET-6), R1-1 (NO NET) |           |           |
| Error in Nets       |                  |                               | 8         |           |
| Broken Nets         |                  |                               |           |           |
| NET-6               |                  |                               |           |           |
| NET-7               |                  |                               |           | ¥         |
| Clear Selection     |                  |                               |           |           |
| Tapa                | Sex Sitie        |                               |           |           |
|                     |                  | Start                         | Close     |           |

#### Option selected\*

Indicate Design Errors

O Highlight Selected Cavities

Remove Color from Unselected Cavities

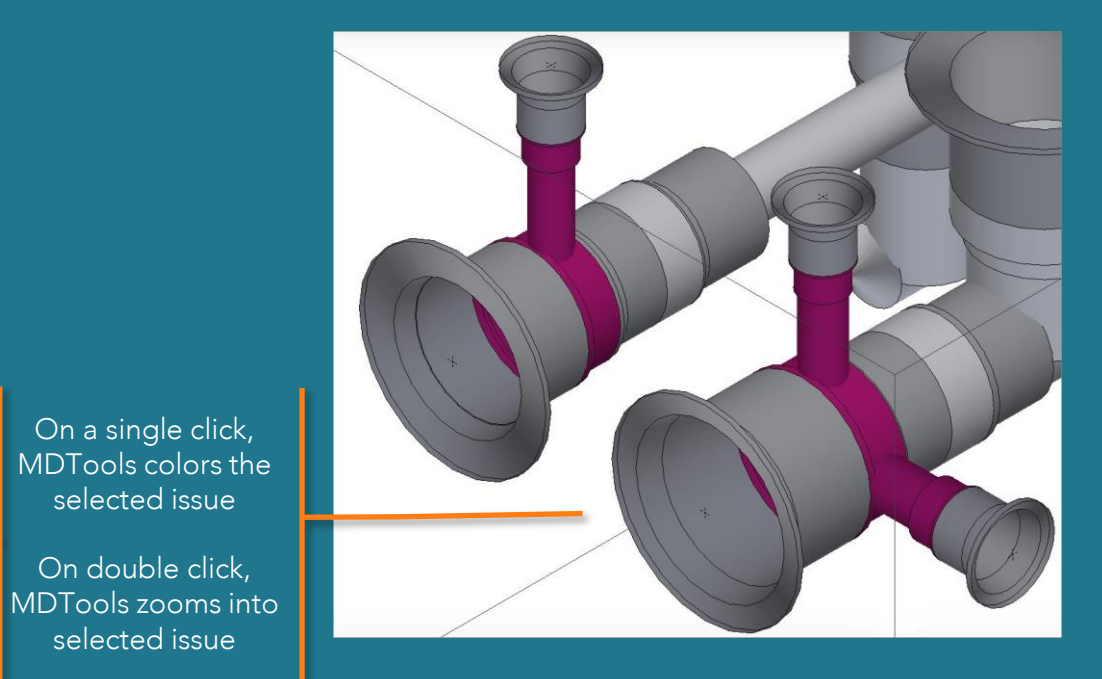

\* Default Design Error option is 'Highlight Selected Cavities' WARNING: Option shown here can be time consuming to process for large manifolds.

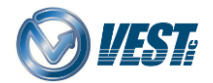

On a single click,

selected issue

On double click,

selected issue

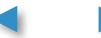

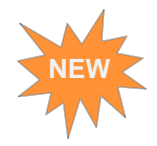

#### Check Wall Thickness around Undercuts and Slots

| Wall Thickness Check                                                   |                                         | ×                   |                                   |
|------------------------------------------------------------------------|-----------------------------------------|---------------------|-----------------------------------|
| Parameter                                                              | K Report                                |                     |                                   |
| Check                                                                  | Clearance List                          |                     |                                   |
| Around all cavities                                                    | Cavity Cavities with Wall Thickness < 0 | 0.188               |                                   |
|                                                                        | T1 [NET-6] C2_SL [NET9] (0.157)         |                     |                                   |
| Around selected cavities                                               | Clearance in Same Net                   |                     |                                   |
| Between selected cavities                                              | No Issues Found                         |                     |                                   |
|                                                                        | Clearance with Spot Face                |                     | Min. Distance : 0.157             |
|                                                                        | No Issues Found                         |                     |                                   |
|                                                                        | Clearance with Manifold Face            |                     |                                   |
|                                                                        | No Issues Found                         |                     |                                   |
| Clear Selection<br>Min. Wall Thickness 0.188<br>Include Manifold Faces | Clear Selection Start                   |                     | 5                                 |
|                                                                        |                                         |                     | 5/                                |
|                                                                        |                                         | No issues found for | Not enough clea <u>rance four</u> |
|                                                                        |                                         | Undercut            | between a slot and another d      |

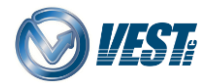

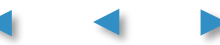

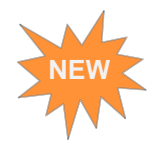

### Through Bolt Holes depth updates automatically

| Modify Block     ×       Height     ΔH     0.000 ♀     ● Add ○ Remove       Cutting plane location     0     >       Length     ΔL     0.000 ♀     ● Add ○ Remove       Cutting plane location     0     >       ✓     ✓     ●       ✓     ●     Add ○ Remove       Cutting plane location     0     >       ✓     ●     ●       ✓     ●     Add ○ Remove       Cutting plane location     ●     > |                                                                                | Before Resizing | fter Resizing |
|----------------------------------------------------------------------------------------------------|--------------------------------------------------------------------------------|-----------------|---------------|
| Update drill depth Find X-Section<br>Dimension increment<br>0.010 • Apply<br>OK Cancel >>                                                                                                    | Resize Manifold Width<br>so updates automatically after resizing the manifold. |                 | 6             |

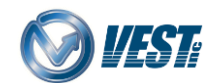

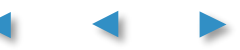

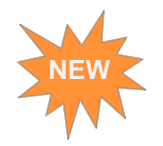

### Move Cavity with reference to another Cavity

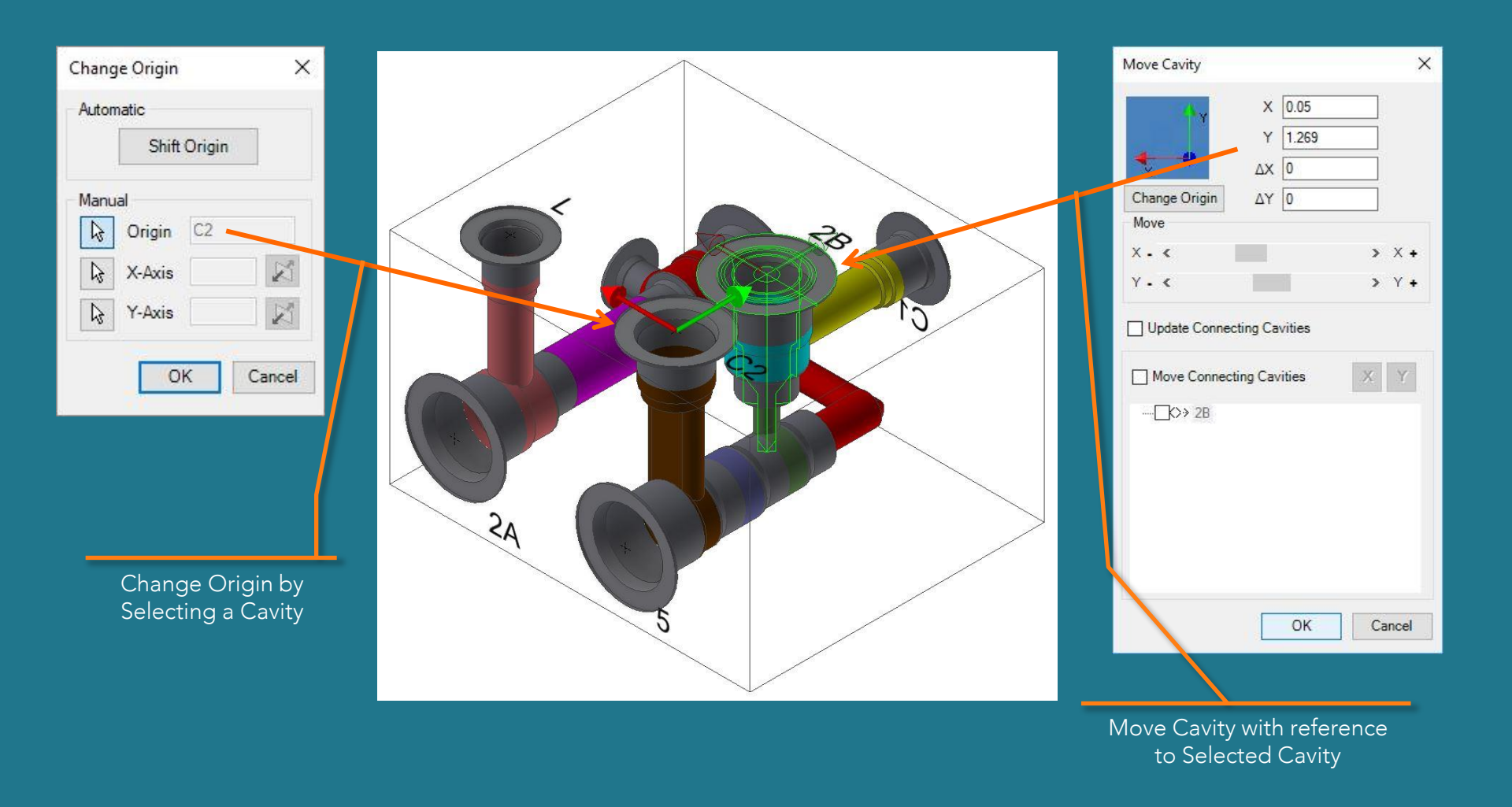

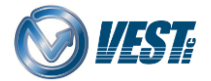

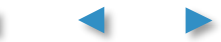

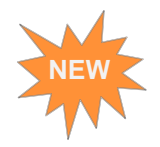

### O-ring Groove ID independent of the Parent

| Edit O-ring Gro<br>Component ID<br>Machining ID | 2B O-ring<br>2C      | g                  | ×                                     |                  | dit O-ring Groove ID                                                           | Option s              | elected <sup>;</sup> | * Oting              | Groove ID<br>ndependent of Parent ID                                          |                      |       |
|-------------------------------------------------|----------------------|--------------------|---------------------------------------|------------------|--------------------------------------------------------------------------------|-----------------------|----------------------|----------------------|-------------------------------------------------------------------------------|----------------------|-------|
| ● Groove<br>Dash #                              | (<br>ID              | ) Counter Bo       | ore<br>Width                          |                  |                                                                                |                       |                      |                      |                                                                               |                      |       |
| -028                                            | 1-3/8                | 1-1/2              | 1/16                                  | News             | Operation                                                                      | Disester              | Dopth                | Neme                 | Operation                                                                     | Dismetry             | Dopth |
| -029                                            | 1-1/2                | 1-5/8              | 1/16                                  | Name             | Operation                                                                      | Diameter              | Depth                | Name                 | Operation                                                                     | Diameter             | Depth |
| -030                                            | 1-5/8                | 1-3/4              | 1/16                                  | 2B               | DRILL                                                                          | 0.250                 | 2.000                | 2B                   | DRILL                                                                         | 0.250                | 2.000 |
|                                                 |                      |                    |                                       |                  | C10-2                                                                          | 1.344                 | 0.031                |                      | C10-2                                                                         | 1.344                | 0.031 |
|                                                 |                      |                    |                                       |                  | O-RING GROOVE                                                                  | 1.625                 | 0.050                | 2C 🔪                 | O-RING GROOVE                                                                 | 1.625                | 0.050 |
| Operation                                       |                      | er Depth           | C.05<br>0.005<br>Remarks<br>REFER DET | lf c<br>O-<br>me | option is <b>unselected</b> :<br>ring Groove machinin<br>erges with the parent | ng sequence<br>cavity | Ð                    | If op<br>MD⁻<br>sepa | otion is <b>selected:</b><br>Fools lists O-ring Gro<br>arate item in machinin | ove as a<br>ng chart |       |
| Operation<br>O-RING GROOT                       | Diamete<br>VE \$STEP | er Depth<br>\$STEP | Remarks REFER DET Cancel              | O-<br>me         | ring Groove machinin<br>erges with the parent                                  | ng sequence<br>cavity | 9                    | MD<br>sepa           | rools lists O-ring Gro<br>arate item in machinii                              | ové as a<br>ng chart |       |

\* You can select O-ring Groove ID option from MDTools Settings

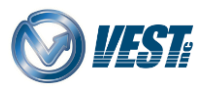

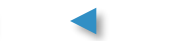

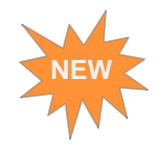

### New Machining ID Format i.e. A1, A2, B1, B2, B3...

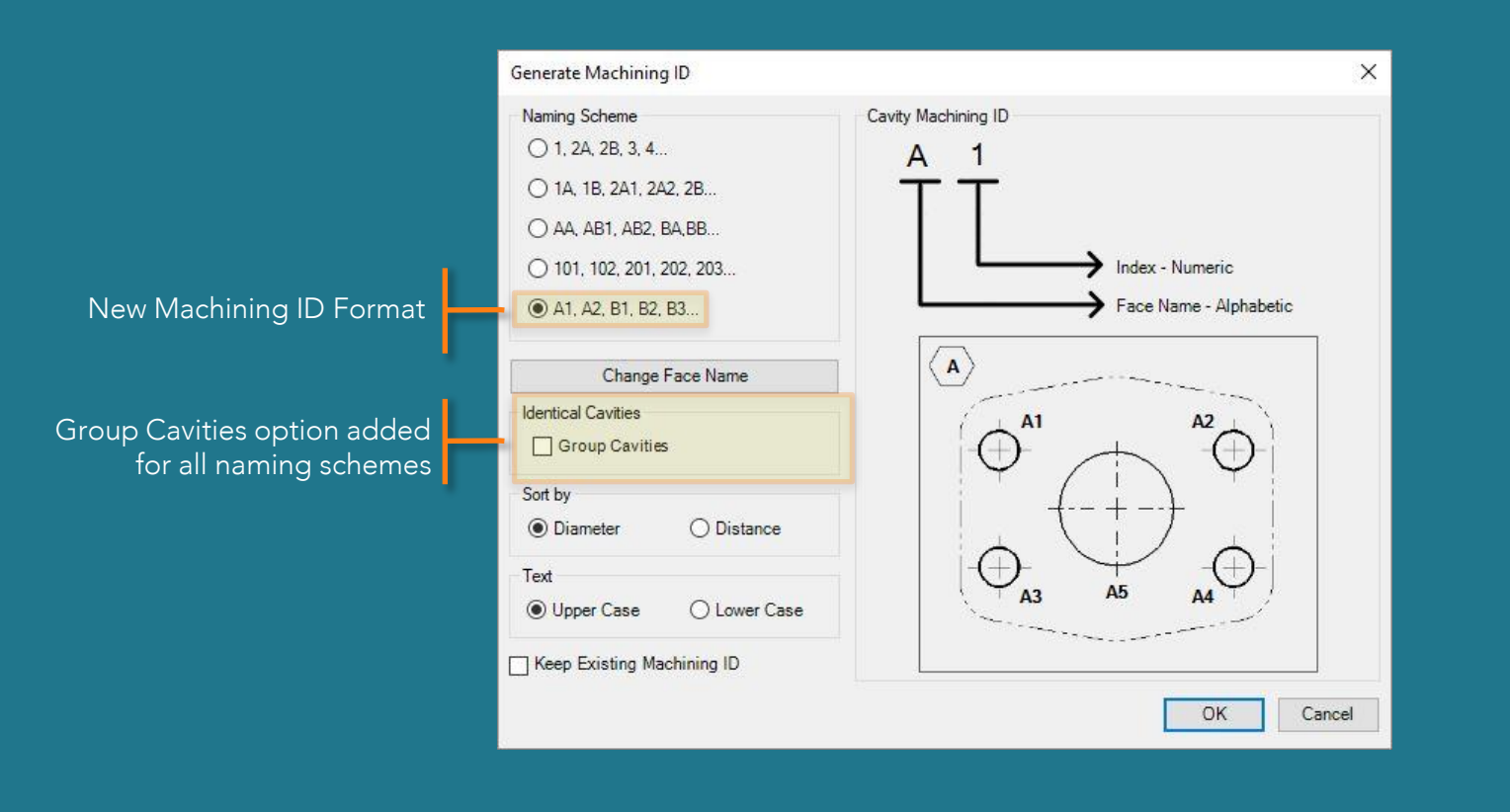

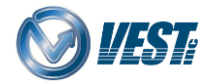

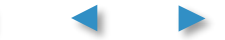

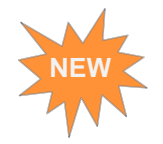

#### Set Precision for Diameter

| Edit Machining Chart Formats           |                                                           | ×                                                   |  |      |           | Machining | Chart |                |
|----------------------------------------|-----------------------------------------------------------|-----------------------------------------------------|--|------|-----------|-----------|-------|----------------|
| Formats                                | Selected Format                                           |                                                     |  | Name | Operation | Diameter  | Depth | Location       |
| MDToolsDefaultInch<br>MDToolsDefaultMM | Columns Miscellaneous                                     |                                                     |  | 2A   | DRILL     | 0.630     | 2.667 | (5.125/ 2.000) |
|                                        | Decimal Separator System Defa                             | ault 🗸                                              |  |      | C10-2     | 1.344     | 0.031 |                |
|                                        | Leading Zeros                                             | Trailing Zeros                                      |  | 2B   | DRILL     | 0.250     | 2.000 | (1.750/ 1.971) |
|                                        | Precision                                                 | Row Gap 0.05                                        |  |      | C10-2     | 1.344     | 0.031 |                |
|                                        | Diameter 3.123 V                                          | Depth 3.123 V                                       |  | 3-A  | DRILL     | 0.300     | 1.000 | (3.600/ 1.870) |
| MDToolsDefaultInch                     | Location 3.123 ~<br>Cavity Naming Format                  | Angle 0 ~<br>Meet vist Format                       |  | 3-B  | DRILL     | 0.300     | 1.000 | (3.600/ 2.550) |
| XØD                                    |                                                           |                                                     |  | 3-P  | DRILL     | 0.250     | 2.000 | (4.000/ 2.220) |
| MDToolsDefaultInch                     | None     International                                    | AA, BB, CD     MEETE AAAAAAAAAAAAAAAAAAAAAAAAAAAAAA |  | 4    | DRILL     | 0.625     | 2.667 | (5.125/ 0.970) |
|                                        | (Alphabet]                                                | (Intersection Details)                              |  |      | C10-2     | 1.344     | 0.031 |                |
|                                        | Depth                                                     |                                                     |  | C1   | DRILL     | 0.438     | 1.971 | (1.750/ 2.214) |
|                                        | Full Diameter Depth                                       |                                                     |  |      | FORM PORT | #6 SAE    | 0.031 |                |
|                                        | Depth to Tool Tip (For STE     Depth to Tool Tip (For STE | P0 & STEP12)                                        |  |      | ТАР       | 9/16-18   | 0.531 |                |
|                                        | O Depth to Tool Tip (For STE                              | FU to STEF 12)                                      |  |      |           | -         |       | '              |
|                                        |                                                           | OK Cancel                                           |  |      |           |           |       |                |
|                                        |                                                           |                                                     |  |      |           |           |       |                |

Decimal Precision for Diameter set to three decimal places

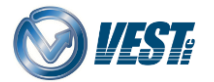

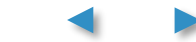

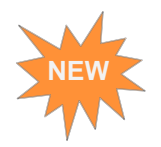

### Display Cavities Location coordinates (X and Y) in separate columns

| Formats            | Selected Format |                       |           |       |   |  |  |  |
|--------------------|-----------------|-----------------------|-----------|-------|---|--|--|--|
| MDToolsDefaultInch | Columns Misce   | Columns Miscellaneous |           |       |   |  |  |  |
| MD TOOISDEIduitMM  | Property        | Display Name          | Alignment | Width |   |  |  |  |
|                    | Cavity ID       | Name                  | Left      | 1.000 |   |  |  |  |
|                    | Operation       | Operation             | Left      | 1.500 | 1 |  |  |  |
|                    | Diameter        | Diameter              | Left      | 1.500 | 1 |  |  |  |
|                    | Depth           | Depth                 | Left      |       |   |  |  |  |
|                    | Location        | Location              | Left      | 1.500 |   |  |  |  |
| 00 D               |                 |                       |           |       |   |  |  |  |
|                    | Split Locatio   | n Column              |           |       | 1 |  |  |  |

| Note: Split Location Column option appears only when Location column is | 5 |
|-------------------------------------------------------------------------|---|
| selected in the Machining chart format.                                 |   |

| Name | Operation | Diameter | Depth | Location       |
|------|-----------|----------|-------|----------------|
| 2A   | DRILL     | 5/8      | 2.667 | (5.125/ 2.000) |
|      | C10-2     | 1.344    | 0.031 |                |
| 2B   | DRILL     | 0.250    | 2.000 | (1.750/ 1.971) |
|      | C10-2     | 1.344    | 0.031 |                |
| 4    | DRILL     | 0.625    | 2.667 | (5.125/ 0.970) |
|      | C10-2     | 1.344    | 0.031 |                |
| 5    | DRILL     | 0.625    | 3.214 | (1.750/ 2.000) |
|      | C10-4     | 1.344    | 0.031 |                |

Split Location Column is Unselected

#### Split Location Column is Selected

| Name | Operation | Diameter | Depth | Location X | Location Y |
|------|-----------|----------|-------|------------|------------|
| 2A   | DRILL     | 5/8      | 2.667 | 5.125      | 2.000      |
|      | C10-2     | 1.344    | 0.031 |            |            |
| 2B   | DRILL     | 0.250    | 2.000 | 1.750      | 1.971      |
|      | C10-2     | 1.344    | 0.031 |            |            |
| 4    | DRILL     | 0.625    | 2.667 | 5.125      | 0.970      |
|      | C10-2     | 1.344    | 0.031 |            |            |
| 5    | DRILL     | 0.625    | 3.214 | 1.750      | 2.000      |
|      | C10-4     | 1.344    | 0.031 |            |            |

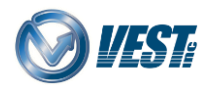

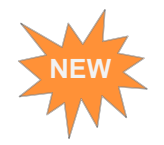

#### Specify Decimal Separator for Machining Chart

**Decimal Separator** 

| Formats<br>MDToolsDefaultInch<br>MDToolsDefaultMM | Selected Format<br>Columns Miscellaneous<br>Decimal Separator . (Comma)           | ×                               |      |           |          |       |                |
|---------------------------------------------------|-----------------------------------------------------------------------------------|---------------------------------|------|-----------|----------|-------|----------------|
|                                                   | Leading Zeros                                                                     | Trailing Zeros                  | Name | Operation | Diameter | Depth | Location       |
|                                                   | Text Height 0.125                                                                 | Row Gap 0.05                    | 2A   | DRILL     | 5/8      | 2,667 | (5,125/ 2,000) |
|                                                   | Diameter 2.12 V                                                                   | Depth 2.12 V                    |      | C10-2     | 1,344    | 0,031 |                |
|                                                   | location 2.12 V                                                                   | Angle 0 v                       | 2B   | DRILL     | 0,250    | 2,000 | (1,750/ 1,971) |
| MDToolsDefaultInch                                | Coult Number Frank                                                                | Mark Ital Francis               |      | C10-2     | 1,344    | 0,031 |                |
| × Ø 🗋                                             | None                                                                              | AA, BB, CD                      | 4    | DRILL     | 0,625    | 2,667 | (5,125/ 0,970) |
|                                                   | O [Alphabet][Number]                                                              | O MEETS AA, BB AND CD           |      | C10-2     | 1,344    | 0,031 |                |
|                                                   | O [Number][Alphabet]                                                              | (Intersection Details)          | 5    | DRILL     | 0,625    | 3,214 | (1,750/ 2,000) |
|                                                   | Depth                                                                             |                                 |      | C10-4     | 1,344    | 0,031 |                |
|                                                   | Full Diameter Depth     Depth to Tool Tip (For STE     Depth to Tool Tip (For STE | EP0 & STEP12)<br>EP0 to STEP12) | L.   |           |          |       |                |

Note: Three options available in the Decimal Separator dropdown: System Default ,(Comma) .(Period)

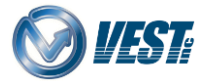

•

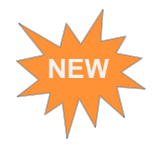

### Import Orifice Plugs from HyDraw

| Schematic File                                                                                           |                                                          |   |
|----------------------------------------------------------------------------------------------------|----------------------------------------------------------|---|
| G:\Sample Impor                                                                                          | Orifice \Orifice Plug.xml                                |   |
| Manifold Propert                                                                                         | ies                                                      |   |
| Design Unit                                                                                              | INCH                                                     |   |
| Material                                                                                                 | Aluminum                                                 |   |
| Mounting Face                                                                                            |                                                          |   |
| Components and                                                                                           | External Ports                                           | â |
| Cavities Nets                                                                                            |                                                          |   |
| Compone                                                                                                  | nts                                                      |   |
|                                                                                                    |                                                          |   |
| Orifice P                                                                                                | ugs                                                      |   |
|                                                                                                    |                                                          |   |
| - @ 2                                                                                                    |                                                          |   |
| Ports                                                                                                    |                                                          |   |
| Ports                                                                                                    |                                                          |   |
| Ports<br>© A<br>© B                                                                                      |                                                          |   |
| Ports<br>-③ A<br>-③ B                                                                                    |                                                          |   |
| Ports<br>-③ A<br>-③ B                                                                                    |                                                          |   |
| Ports<br>A<br>B                                                                                          |                                                          |   |
| - 0 2<br>Ports<br>- 0 A<br>- 0 B                                                                         |                                                          | 2 |
| Ports<br>A<br>B<br>2<br>2                                                                                |                                                          | × |
| Ports<br>Ports<br>A<br>B<br>Cavity Informal                                                              | ion Port Information                                     |   |
| Ports<br>O A<br>O B<br>Cavity Informal<br>Cavity Name                                                    | ion Port Information 1/4*-28 UNF                         |   |
| - Ports<br>- O A<br>- O B<br>- O B<br>- O Cavity Informal<br>Cavity Informal<br>Cavity Name<br>Engraving | ion Port Information<br>1/4*-28 UNF<br>2                 |   |
| Ports<br>Ports<br>A<br>B<br>Cavity Informat<br>Cavity Name<br>Engraving<br>Component C                   | ion Port Information<br>1/4*-28 UNF<br>2<br>utline       |   |
| 2<br>Cavity Informal<br>Cavity Name<br>Engraving<br>Component C<br>Preferred Fac                         | ion Port Information<br>1/4*-28 UNF<br>2<br>utline<br>es |   |

| MDTools lists<br>Orifice Plugs separately |  |
|-------------------------------------------|--|
| nsert Orifice Plug X                      |  |
| Select Cavity                             |  |
| Merge with Cavity Component ID 2          |  |
| OK Cancel                                 |  |

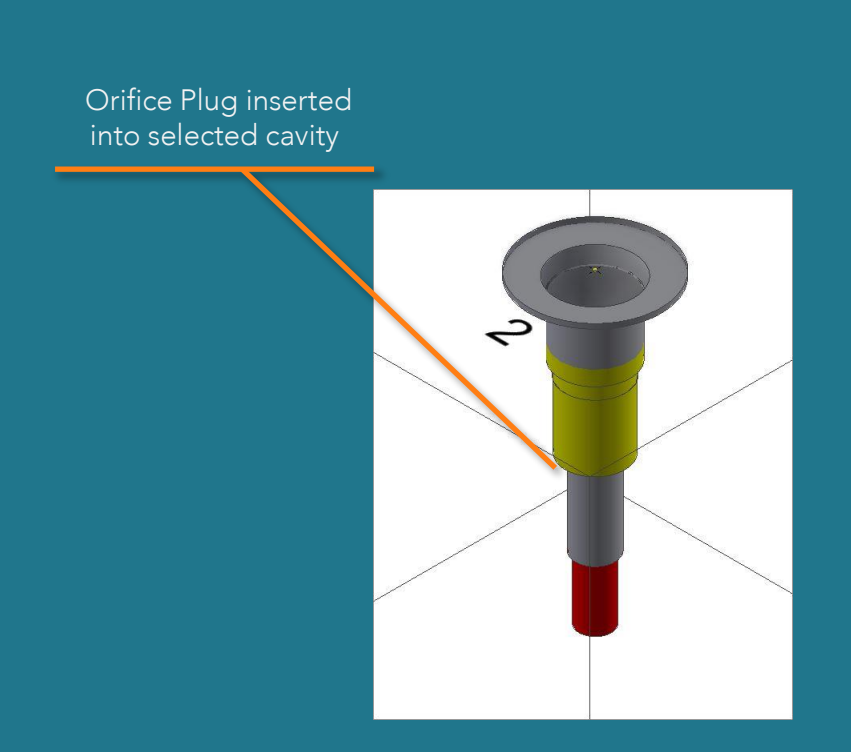

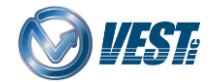

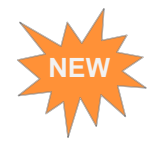

### Assemble Orifice Plugs

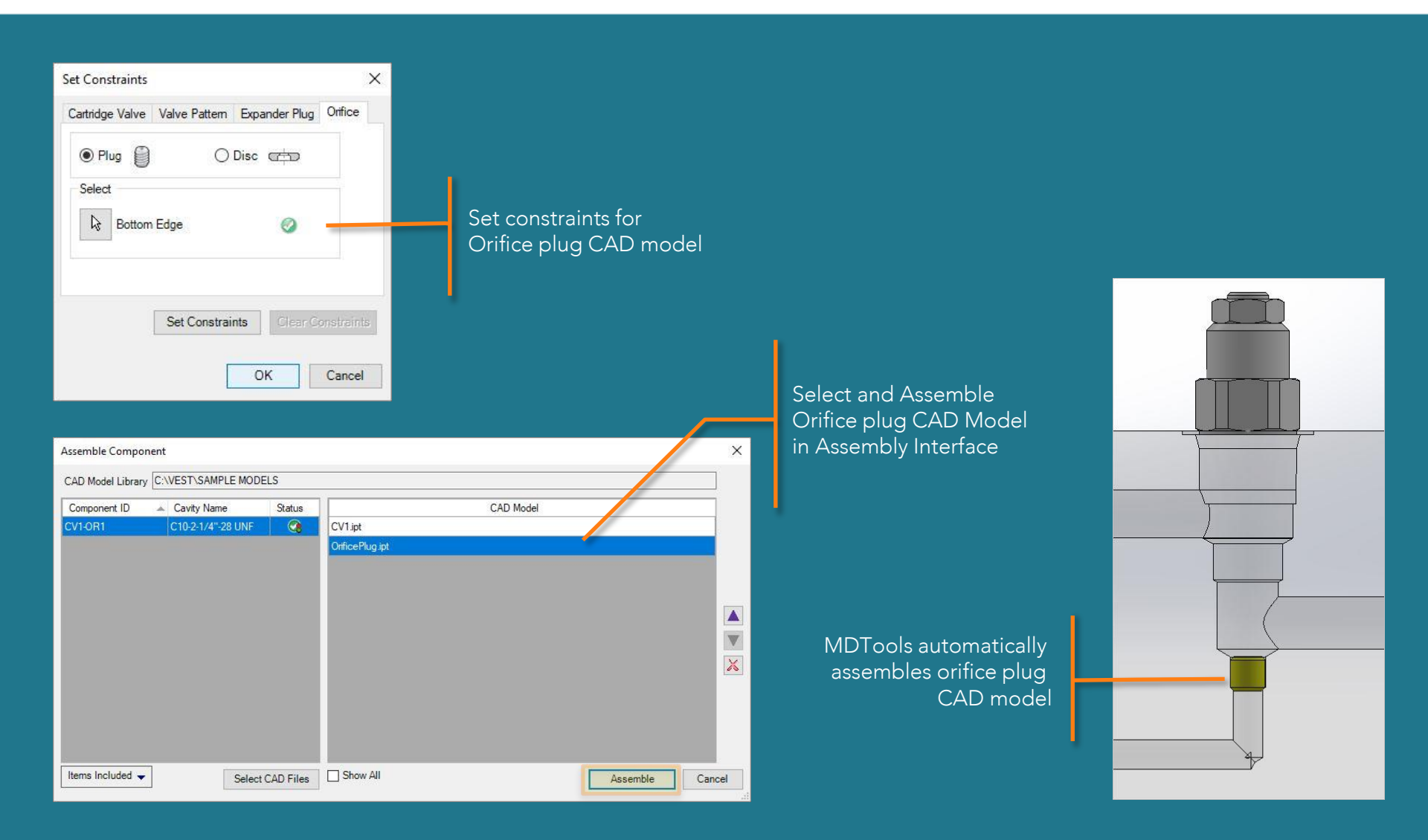

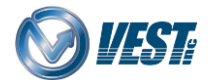

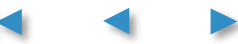

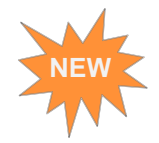

### Assemble Orifice Discs

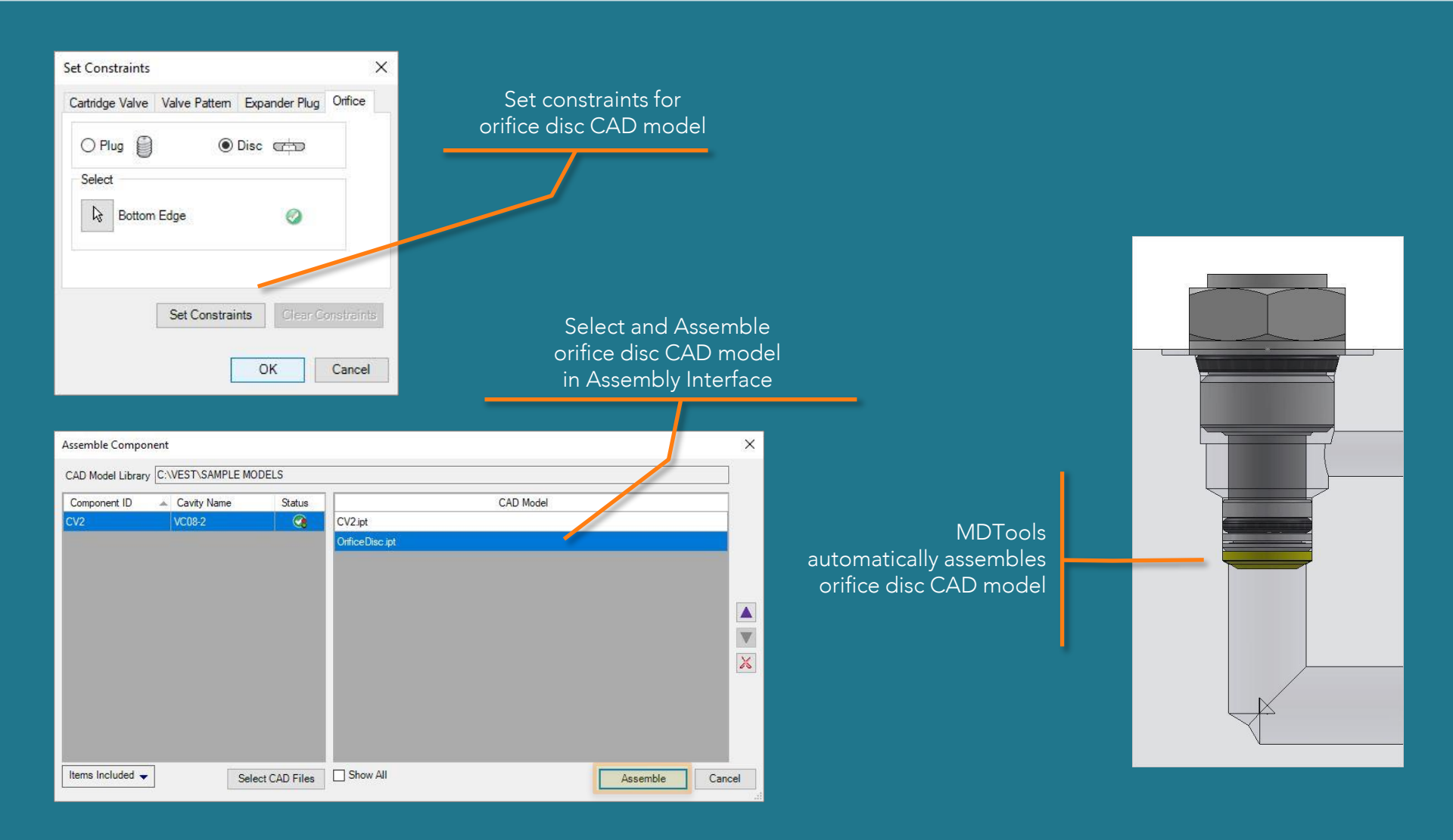

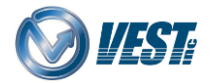

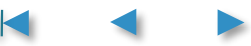

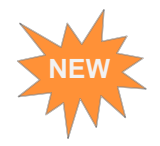

### Autodesk Vault 2018 Compatible

| MDTools Assembly Settings                                   | >                      | MDTools Assembly Set                                        | ings 🛛 🗡                         |
|-------------------------------------------------------------|------------------------|-------------------------------------------------------------|----------------------------------|
| CAD Model Library                                           |                        | Select Vault 2018 and Higher<br>option for Autodesk Vault   |                                  |
| <ul> <li>Local File System</li> <li>Vault Server</li> </ul> |                        | <ul> <li>Local File System</li> <li>Vault Server</li> </ul> |                                  |
| Log In Details                                              | *                      | Log In Details                                              | 8                                |
| Vault Server Version                                        | Vault 2017 and Lower 🗸 | Vault Server Ver                                            | sion : Vault 2018 and Higher 🗸 🗸 |
| Authentication :                                            | Vault Account V        | Authentication :                                            | Vault Account 🗸 🗸                |
| User Name :                                                 | User Name              | User Name :                                                 | User Name                        |
| Password :                                                  | *******                | Password :                                                  | *******                          |
| Server :                                                    | Vault Server           | Server :                                                    | Vault Server                     |
| Vault :                                                     | Vault2016              | Vault :                                                     | Vault2018                        |
| Path                                                        | 12                     | Path                                                        |                                  |
| \$\MDTools\CAD Models                                       |                        | Select Vault 2017 and Lower<br>option for Autodesk Vault    | Jels                             |
|                                                             | Apply Cancel           |                                                             | Apply Cancel                     |

Note: For Autodesk Vault 2018 and Higher, use MDTools Library Manager 2018 to assign CAD models for construction ports.

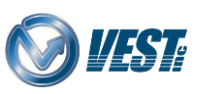

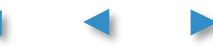

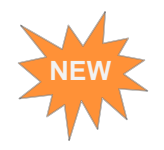

### Drill Preview while Adding Drill to a Cavity

| Add Drill                          |          |            |          |                  | ×             |  |
|------------------------------------|----------|------------|----------|------------------|---------------|--|
| Drill Size                         | Machinin | g Sequence |          |                  |               |  |
| Current Drill Diameter = 0.438     | Index    | Operation  | Diameter | Depth            | Remarks       |  |
| Drill Diameter 0.25 Ø < 0.438      | • 0      | DRILL      | \$STEP12 | \$STEP12         |               |  |
|                                    | 01       | DRILL      | \$STEP7  | \$STEP7          |               |  |
| Drill Depth 2 > 1.356              | 02       | 080-2      | \$STEP0  | \$STEP0          |               |  |
| Depth to Tip                       | 03       |            |          |                  |               |  |
| Angle 59 Degrees Flat Bottom Drill | 04       |            |          |                  |               |  |
| Operation Diameter Depth Remarks   | 05       |            |          |                  |               |  |
| DRILL \$STEP12 \$STEP12            | () 6     |            |          |                  |               |  |
|                                    |          |            |          | Preview<br>new c | r of<br>Irill |  |

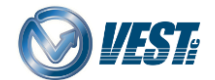

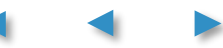

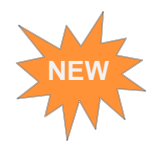

### Move Multiple Cavities using Scroll Bars

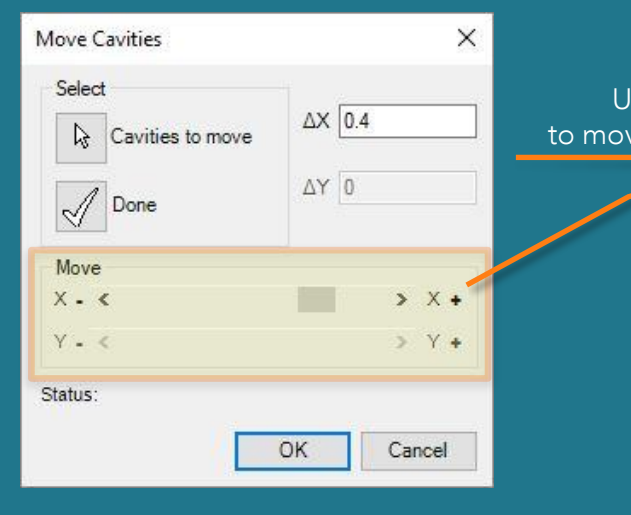

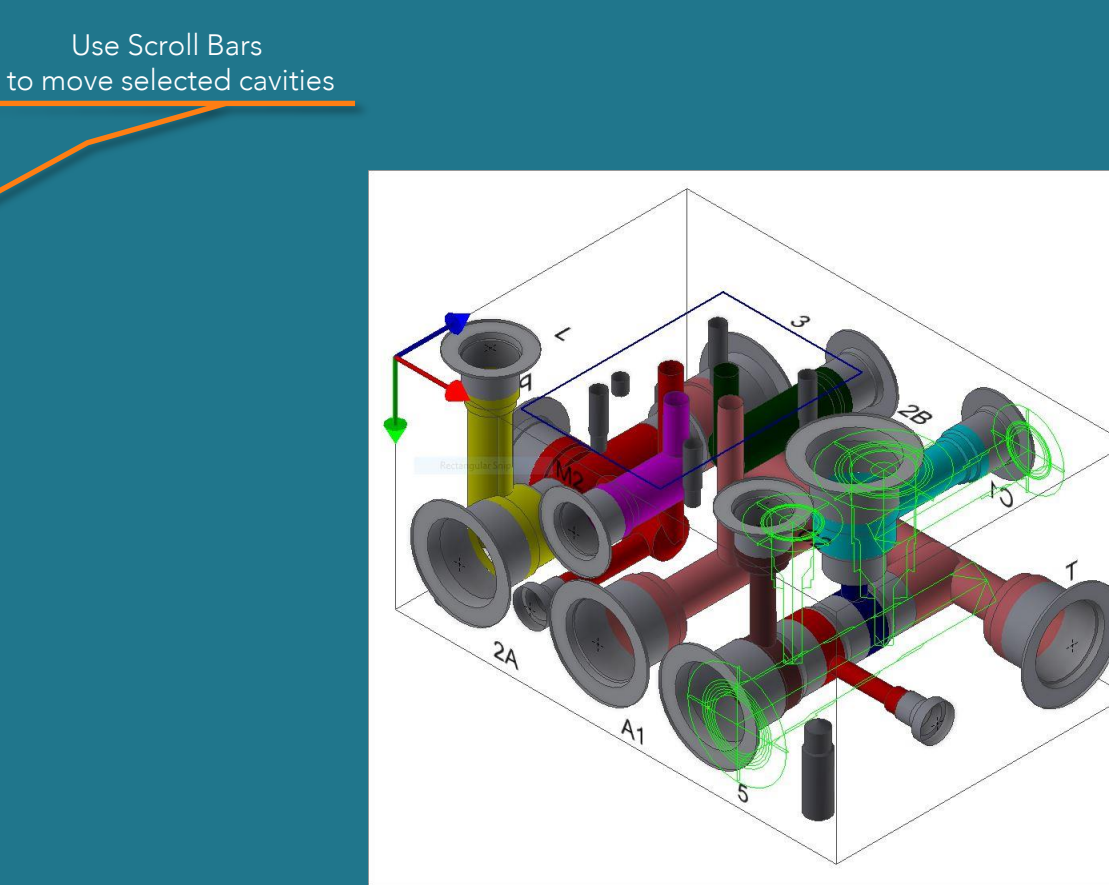

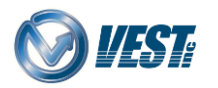

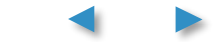

Contact Us

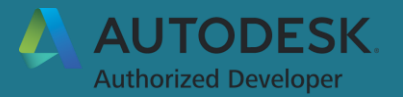

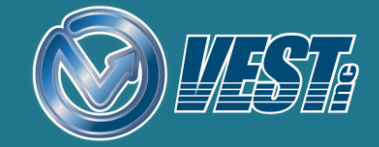

 USA:
 +1 (248) 649-9550
 sales@VESTusa.com

 Europe:
 +39 328 695 70 01
 carlo.molon@fluidpower.it

MDTools® 770 What's New

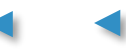